# Magiesta\* Handleiding voor gebruik van Magiesta

www.magiesta.com

Magiesta is een beeldend, krachtig en éénvoudig te gebruiken software programma voor verbinding, automatisatie en beheer van verschillende huishoudelijke apparaten.

#### Gebruiksaanwijzing voor het gebruik van het programma Magiesta

#### Inhoud

| Inleiding                                                    | 1  |
|--------------------------------------------------------------|----|
| Veiligheidswaarschuwingen                                    | 2  |
| Besturing m.b.v. computer of computer met touchscreen        | 3  |
| Hoofdmenu                                                    | 4  |
| Apparaten                                                    | 5  |
| Macro's                                                      | 7  |
| Camera's                                                     | 8  |
| Weer                                                         | 9  |
| E-mail                                                       | 10 |
| Info                                                         | 11 |
| Kalender                                                     | 12 |
| Besturing m.b.v. GSMs of andere mobiele bedieningstoestellen | 13 |
| Apparaten                                                    | 14 |
| Macro's                                                      | 14 |
| Video camera's                                               | 14 |
| Kalender                                                     | 15 |
|                                                              |    |

Magiesta is een beeldend, krachtig en eenvoudig te gebruiken software programma voor verbinding, automatisatie en beheer van verschillende huishoudelijke apparaten. Het basisidee is om voor iedere individuele gebruiker beheer mogelijk te maken op een eenvoudige, begrijpelijke en toegankelijke manier. De software kenmerkt zich door een eenvoudige gebruikersinterface die toegankelijk en begrijpelijk is, zelfs voor gebruikers zonder bijzondere kennis van computers, aangezien het volledig grafisch geörienteerd is.

Gebruikers kunnen met behulp van deze interface voldoen aan tal van dagelijkse taken en ontvangen verschillende informatie (zoals het weerbericht of het nieuws) als onderdeel van het dagelijks leven.

Magiesta is bedoeld voor persoonlijke computers, computers met touch screen en andere bedieningstoestellen die gericht zijn op centraal beheer van apparaten, communicatie van beveiligingssystemen voor woonhuizen, kantoorruimtes en nog veel meer. Magiesta biedt volledige ondersteuning voor de standaard PC en is aangepast op touch screens van verschillende bedieningstoestellen, GSMs en andere toestellen van dat type.

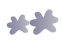

## Veiligheidswaarschuwing

- Deze software is bedoeld voor persoonlijk en niet voor beroepsmatig gebruik.
- Het is noodzakelijk de installatie en configuratie uit te laten voeren door een geautoriseerde installateur.
- Dit product is geen speelgoed. Houd het buiten bereik van kinderen.
- De software is ontworpen voor beheer van apparaten in uw huis of kantoor. Dit is geen software voor beheer van apparaten die van cruciaal belang zijn.
- Gebruik van deze software kan verrassen. Wees voorzichtig en neem passende maatregelen om ongelukken te voorkomen.
- Gebruik de software niet in situaties waarbij iemand verwond kan raken of schade aangericht kan worden. Plaats geen apparaten in beheer waar toezicht op gehouden moet worden gedurende hun activiteitsverloop.
- ION Solutions is niet aansprakelijk voor gevolgen van misbruik van deze software.
- Gebruik de informatie verkregen door middel van Magiesta software niet voor behoeftes en besluitneming die van cruciaal belang zijn. ION Solutions is op geen enkele manier aansprakelijk voor schade die ontstaat door het gebruik van deze informatie.

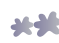

# Besturing m.b.v. computer of computer met touch screen

De gebruikersinterface en beschikbare functies van Magiesta software zijn aangepast op gebruikers die over enige kennis van computers beschikken. Overéénkomstig kan deze handleiding u helpen bij het dagelijks gebruik van de applicatie en u begeleiden door haar elementen.

Aangezien de software verschillende bedieningstoestellen ondersteunt, kunnen de commando's aangestuurd worden hetzij door beweging van de computermuis (een standaard PC, Notebook, etc.), hetzij door een druk op het scherm (iPhone, iPod touch, smart phone, etc.) of computerscherm (computers met geïntegreerde touch screen), etc.

Magiesta is een server-oplossing die benaderd kan worden via een browser, niet alleen via een PC browser maar ook via andere soorten bedieningstoestellen. Browsers van verschillende toestellen hebben beperkingen met betrekking tot ondersteund formaat, schermgrootte, animatie, etc. Bij aansluiting van bedieningstoestellen via Magiesta software, is het noodzakelijk om zorgvuldig het type bedieningstoestel te selecteren en dienoveréénkomstig de juiste aanpassing uit te voeren, om beperkingen van de bedieningstoestellen die gebruikt zullen worden te verminderen.

Het bedieningstoestel, dat gebruikt wordt voor toegang tot Magiesta software, dient aangesloten te worden op de software. Activiteiten ingegeven op verschillende bedieningstoestellen kunnen gelijktijdig uitgevoerd worden – er is geen beperking met betrekking tot het aantal bedieningstoestellen die aangesloten en gebruikt kunnen worden.

Raadpleeg de Handleiding voor configuratie van Magiesta software voor de aansluitingsprocedure.

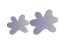

## Hoofdmenu

Het hoofdmenu toont alle beschikbare en geactiveerde modules die gebruikt kunnen worden. Activeer en gebruik alleen die modules die voor u van nut kunnen zijn. Activatie en deactivatie van modules kan uitgevoerd worden in de module "Instellingen". Door middel van een click of druk op het scherm, voert u de gewenste module in. U kunt de module altijd verlaten en terugkeren naar het hoofdmenu door een click of druk op de Magiesta link die onderin of in de hoek linksboven te vinden is, afhankelijk van het type bedieningstoestel dat u gebruikt.

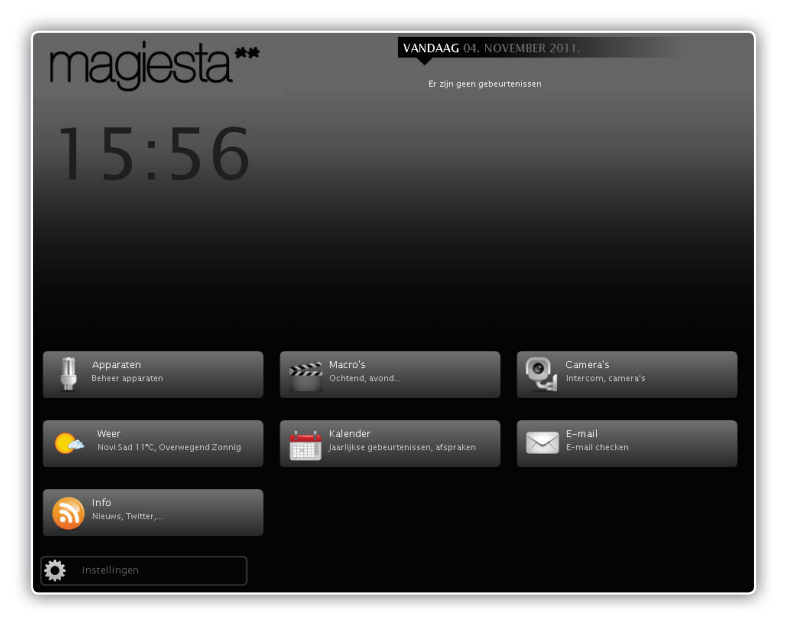

Hieronder volgt een beschrijving voor het gebruik van modules van de Magiesta software - oplossing.

Het hoofdmenu bevat de volgende onderdelen:

- Belangrijke informatie zoals datum, tijd, huidige weersomstandigheden, geplande activiteiten vanuit de kalender, etc,
- 2 Sectie met links naar actieve modules,

**----**

Link naar de module Settings (instellingen).

### Apparaten

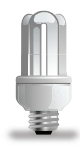

Wanneer u vanuit het hoofdmenu naar deze module gaat, zullen de beschikbare ruimtes getoond worden, de apparaten die ingesteld zijn in de geselecteerde ruimte en de filter voor verschillende soorten apparaten. De ruimtes zijn aangegeven in de lijst aan de rechterkant van het scherm, met een tool-balk waarmee in de lijst geschoven kan worden naar boven of beneden. Door middel van een click of druk op het gewenste ruimte-icoontje, zullen de beschikbare apparaten in de geselecteerde ruimte weergegeven worden.

Aan de linkerkant van het beeldscherm, vindt u 4 filters: alle apparaten, verlichting, zonwering/rolluiken en overige apparaten. Met behulp van deze filters komt u op een gemakkelijke manier tot de gewenste apparaten. Apparaten binnen dezelfde filter kunnen allen gezamenlijk (of enkele) aangegeven worden.

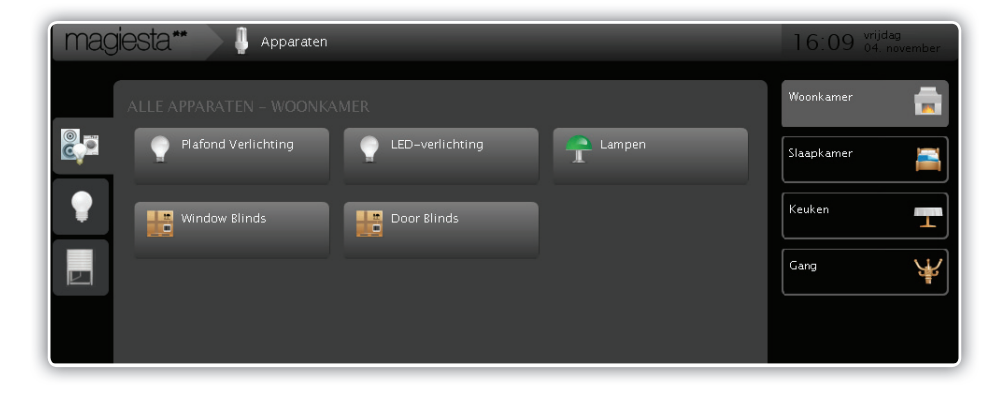

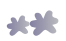

| magiesta** 🖡 Apparaten                                                           | 16:10 Vrijdag<br>04. November |
|----------------------------------------------------------------------------------|-------------------------------|
| ALLE APPARATEN – WOONKAMER                                                       | Aan                           |
| Plafond Verlichting  LED-verlichting  Lampen  Lampen  Uindow Elinds  Door Elinds | 0%                            |
|                                                                                  | Uit                           |
|                                                                                  |                               |

Selectie van een apparaat, door op deze te clicken of te drukken, zal leiden tot weergave van de activiteiten in de hoek rechtsboven, afhankelijk van het type commando dat dit type apparaat ondersteunt. De volgende opties worden aangeboden:

- 1 Voor verlichting die niet gedimd kan worden: Schakel aan en Schakel uit,
- 2 Voor verlichting die wel gedimd kan worden: Schakel Aan en Schakel Uit en het dimpercentage (verduistering),
- **3** Voor zonwering en rolluiken: Omhoog, Omlaag + (een stap omhoog), (een stap omlaag),
- 4 Overige apparaten: Schakel aan, Schakel uit.

U kunt een keuze maken van apparaten die gelijktijdig worden geactiveerd.

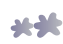

### Macro's

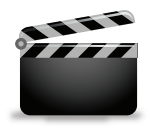

Dit menu biedt toegang tot de beschikbare macro's en biedt de mogelijkheid om deze te herzien, te starten, of hun instellingen te bekijken. Aan de linkerkant van het scherm bevindt zich een glijdend menu met alle beschikbare macro's. Door selectie van één van deze, krijgt u complete informatie over de activiteiten die uitgevoerd zullen worden met de knop "Macro uitvoeren".

| magiesta** >>>> Macro's |                                                                                                    | 16:10 vrijdag<br>04. november |
|-------------------------|----------------------------------------------------------------------------------------------------|-------------------------------|
| Macros                  | Schakel alle lichten                                                                                                    |                               |
| Schakel alle lichten    |                                                                                                    |                               |
| Goedenacht              | Start macro                                                                                                    |                               |
| Til de blinds           |                                                                                                    |                               |
| Doe alle blinds         | Schakelt alle lichten in het appartement                                                                                                    |                               |
|                         | Plafond Verlichting   Woohkamer   Uit<br>LED-verichting   Woohkamer   Uitsteel 3s : Uit<br>Lampen   Woohkamer   Uitstel 3s : Uit<br>Luster   Slampkamer   Uitstel 3s : Uit<br>2idam raveta   Slampkamer   Uitstel 3s : Uit<br>Plafonska rasveta   Kauken   Uitstel 3s : Uit<br>Podma rasveta   Kauken   Uitstel 3s : Uit<br>Zidam arsveta   Gang   Uitstel 3s : Uit<br>Luster   Gang   Uitstel 3s : Uit |                               |

ledere geselecteerde macro voorziet in de volgende informatie:

- 1 Naam van de macro,
- 2 Beschrijving van de macro,
- Uitvoeringsknop en de voortgangsbalk (de voortgangsbalk is niet direct verbonden met de uitvoering van de macro, maar met de voortgang van de initiatie).
- Beschrijving van sequentie (alle acties met een vertraging worden hier getoond),
- 5 Rooster (als de volgorde van activiteitsverloop vastgesteld is voor de macro, dan zal deze hier verschijnen).

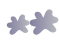

## Camera's

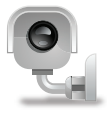

Met de module Camera worden de toegang tot en configuratie van de bronnen van camera videobeeld bewerkstelligd. De video monitor is op een zodanige wijze ingesteld dat beelden van maximaal zes camera's op één beeldscherm weergegeven kunnen worden, met de optie van verandering van pagina's. Door een click of druk op een enkele bron (één beeld) krijgt u het uitzicht van de camera over het volledige scherm weergegeven. Terugkeer naar de video monitor vindt plaats door een click of druk op de video monitor knop. Voor configuratie van de video monitor, zie de Handleiding voor configuratie van Magiesta software.

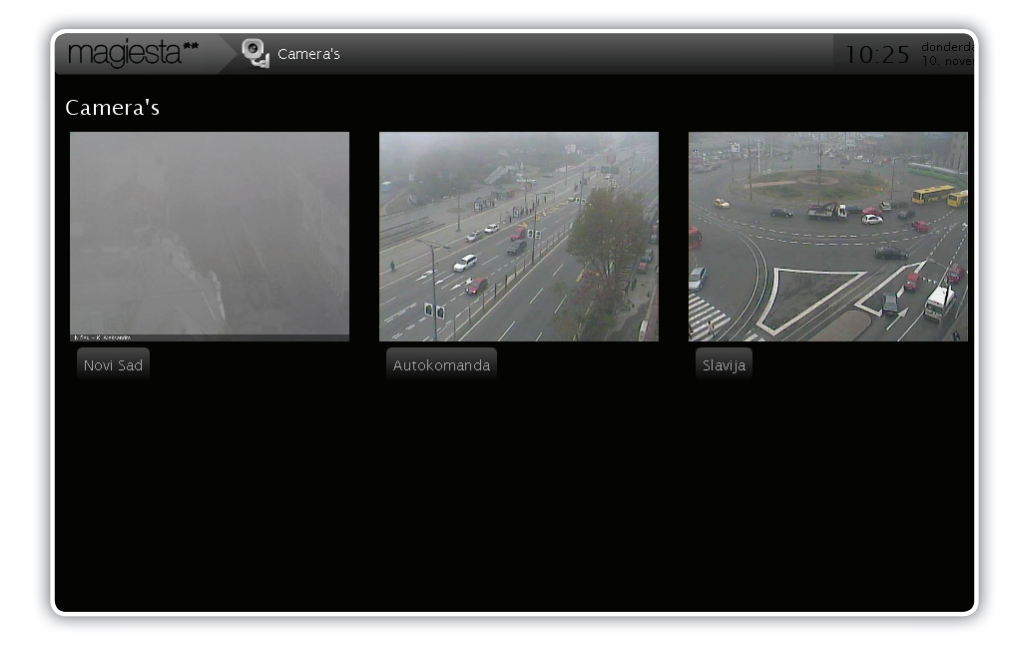

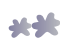

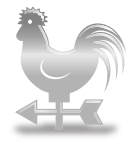

De optie Weer is bedoeld voor het verkrijgen van informatie over actuele weersomstandigheden en over de weersvoorspelling voor de komende 3 dagen.U kunt kiezen uit een onbeperkt aantal steden en éénvoudig van de ene stad naar de andere bewegen in het programma, door de gewenste stad te selecteren uit de lijst die aan de linkerkant van de pagina staat. De module Instellingen maakt selectie van de stad (sectie Weer) mogelijk.Voor meer informatie, zie de Handleiding voor configuratie van Magiesta software.

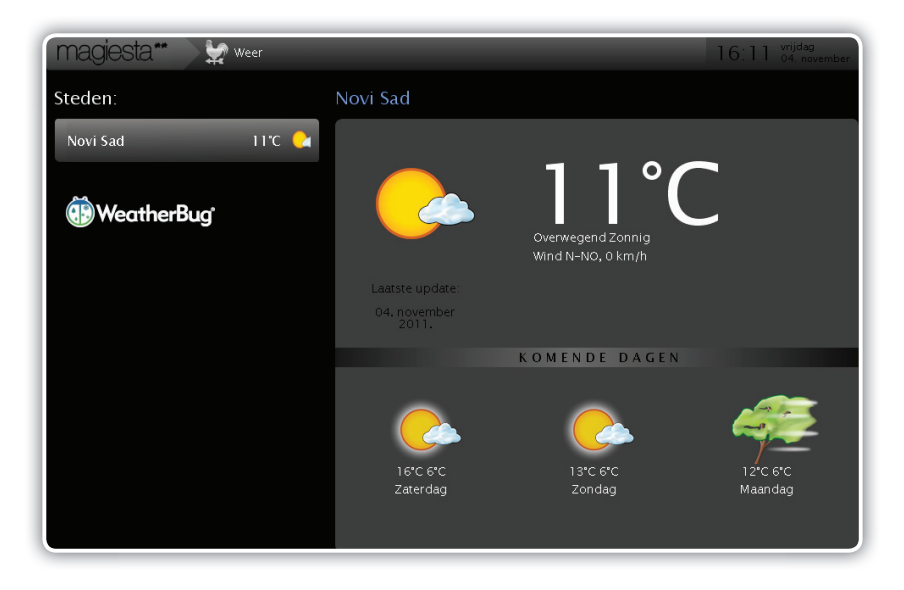

Alle steden zulllen weergegeven worden op het beweegbare menu aan de linkerkant van de pagina. De informatie over actuele weersomstandigheden zal eveneens worden weergegeven op het scherm. Door een click of druk op de gewenste locatie, worden de details voor de weersomstandigheden en de weersvoorspelling voor de komende 3 dagen opgevraagd. De volgende gegevens zijn weergegeven.

- 1 Datum en tijd van ontvangst van het laatste weerbericht,
- 2 Actuele weersomstandigheden, zoals temperatuur, windsnelheid en richting, mate van bewolking, regenval, etc.
- 3 Informatie over verwachte temperaturen en verwachte hoeveelheid regenval voor de komende 3 dagen.

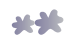

## E- mail

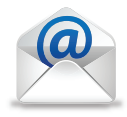

Deze optie maakt controle en de weergave van elektronische post, die ondersteund wordt door POP3, IMAP en andere formats die in gebruik zijn, mogelijk. Het idee achter deze functionaliteit ligt in de behoefte om e-mail meerdere malen per dag te controleren. U kunt de binnengekomen post alleen controleren of u kunt eveneens de optie selecteren om de ontvangen berichten te beantwoorden. In de meeste gevallen is het lezen van de ontvangen berichten al voldoende en vereist geen antwoord. De module Instellingen maakt beheer van e-mail accounts mogelijk (sectie E-mail). Voor meer informatie, zie de Handleiding voor configuratie van Magiesta software.

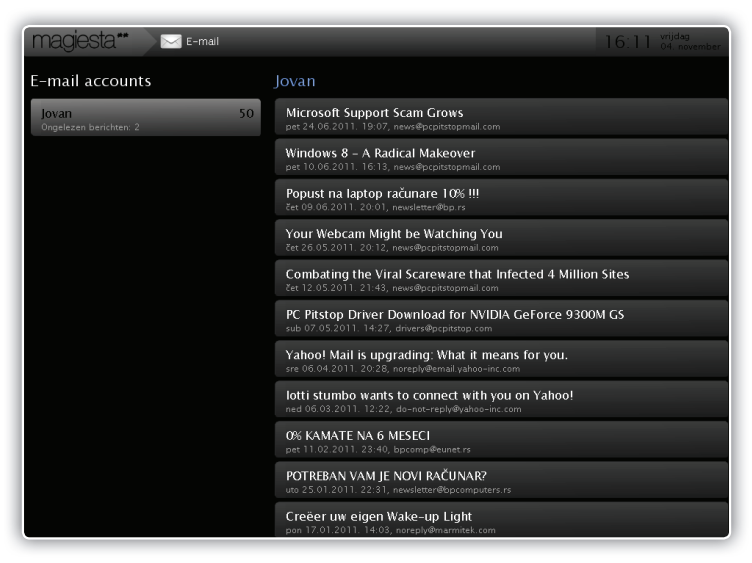

Magiesta stelt u in staat om een onbeperkt aantal e-mail accounts aan te maken, en de elektronische post te controleren en te lezen. Magiesta voorziet niet in ondersteuning van de volgende functies: beantwoorden of doorsturen. Ook het gebruik van hyperlinks is niet mogelijk (overgang naar andere internet adressen die eventueel in de tekst van de e-mail zijn gegeven). De tekst is makkelijk te lezen, in html formaat. Na toegang tot deze pagina, aan de linkerkant, zal de schuifbalk verschijnen met de e-mail accounts. Als u één van de beschikbare accounts selecteert, zal de lijst van ontvangen berichten (inbox) bijgewerkt worden. Door een click of druk op het bericht, zal de inhoud van het bericht worden getoond. Terugkeer naar de lijst van ontvangen berichten bereikt u door een click of druk op de toets Terug.

-

## Info

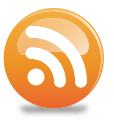

De module Info maakt nieuwsberichtgeving via het standaard RSS format mogelijk. Alle standaard bronnen, zoals RSS 091, 1.0, 2.0 en Atom 0.4 en 1.0 worden ondersteund. Zij dienen de meest gebruikte formats te kunnen ondersteunen. Bij toegang tot deze module, zal aan de linkerkant een glijdend menu verschijnen met daarop weergegeven de beschikbare nieuwsbronnen. Na bronselectie zal het nieuwsbericht op het scherm verschijnen. Selecteer een bron door middel van een click of druk en bekijk de inhoud.

| magiesta**  | 🔊 Info | 16:12 vrijdag<br>04. novembe            |
|-------------|--------|-----------------------------------------|
| Mijn feeds: |        | CNN                                     |
| Blic        | 15     | Prime minister faces key vote           |
| B92         | 52     | Papandreou profile                      |
| CNN         | 8      | How the euro became a broken dream      |
| BBC         | 63     | Cain accuser may issue statement        |
|             |        | Jury mulls fate of Jackson's doctor     |
|             |        | Opinion: Put the elderly on ice?        |
|             |        | Keith Urban to have throat surgery      |
|             |        | What to do if you're bumped from flight |

In de hoek rechtsboven op de pagina bevinden zich pijltjes, links en rechts, waarmee u de nieuwsberichten kunt bekijken, het volgende of vorige nieuwsbericht in de reeks. Door een click op de toets Terug keert u terug naar de lijst van beschikbare nieuwsberichten vanaf de geselecteerde bron. De module Settings ( instellingen) maakt beheer van nieuwe bronnen van berichtgeving mogelijk ( sectie info). Voor meer informatie zie de Handleiding voor configuratie van Magiesta software.

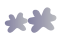

## Kalender

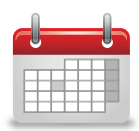

De Kalender biedt de mogelijkheid van het aanmaken en accuraat bijhouden van belangrijke evenementen, zoals: verjaardagen, jubilea, geplande afspraken, reguliere auto onderhoudsbeurten, etc. Magiesta bewaart zulke gegevens en geeft ze makkelijk herkenbaar weer op het hoofdmenu-scherm.

Op het hoofdmenu van het scherm, zullen alle evenementen gebonden aan een bepaalde datum weergegeven worden in de rubriek informatie. Gedurende de hele dag zijn ze bij elke toegang tot het Magiesta scherm te zien.

| magiesta* 🗎 Kender 16:22 video |                 |    |                 |    |              |    |        |
|--------------------------------|-----------------|----|-----------------|----|--------------|----|--------|
| November 2011                  |                 |    |                 |    |              |    |        |
|                                |                 |    |                 |    | VRIJDAG      |    | ZONDAG |
|                                |                 | 1  | 2               | 3  | 4<br>VANDAAG | 5  | 6      |
| 14                             | 7 <sup>01</sup> | 8  | 9 <sup>01</sup> | 10 | 11           | 12 | 13     |
|                                | 14              | 15 | 16              | 17 | 18           | 19 | 20     |
|                                | 21              | 22 | 23              | 24 | 25           | 26 | 27     |
|                                | 28              | 29 | 30              | 1  | 2            | 3  | 4      |
|                                |                 |    |                 |    |              |    |        |
|                                |                 |    |                 |    |              |    |        |
|                                |                 |    |                 |    |              |    |        |

Wanneer u een datum selecteert zullen alle evenementen, die bewaard zijn voor die datum, weergegeven worden in de lijst. Daarop kunt u de volgende acties uitvoeren:

- 1 Potlood: Wijzig evenement (Change event),
- 2 Rode kruis: Verwijder evenement (Delete event).

Het aanmaken van nieuwe evenementen omvat de volgende stappen:

**STAP 1** Selecteer de datum van het gewenste evenement in de kalender,

- **STAP 2** Click of druk op de knop met het witte kruisje in de rechterhoek boven,
- **STAP 3** Selecteer het type evenement bijvoorbeeld: een jubileum is een periodiek evenement, afspraken vinden éénmalig plaats, zodat u, indien een evenement elk jaar op dezelfde datum plaatsvindt, Jaarlijkse viering als gewenst type evenement kunt selecteren,
- **STAP 4** Bewaar de informatie door een click of druk op de knop Opslaan.

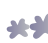

# Besturing m.b.v. GSMs of andere mobiele bedieningstoestellen

De interface voor GSMs en andere mobiele bedieningstoestellen biedt éénvoudige en veilige toegang tot de basisfuncties van het Magiesta programma. Aangezien de mogelijkheden van deze toestellen over het algemeen beperkt zijn, is het op deze wijze niet mogelijk om alle beschikbare functies van Magiesta software te gebruiken.

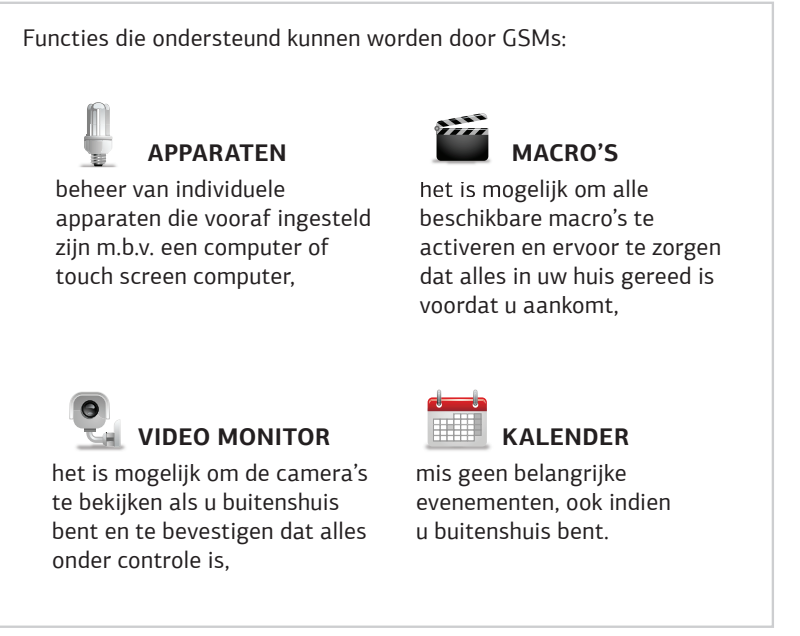

Om deze functies te kunnen gebruiken op uw GSM, dient Magiesta geïnstalleerd te zijn en toegang te hebben tot het netwerk via een statisch IP adres of via één van de beschikbare diensten die toegang tot de huiscomputer, waar Magiesta op geïnstalleerd is, bieden. Bovendien dienen firewall en andere beveiligingsopties ingesteld te worden op een zodanige manier dat de computer toegankelijk is via het internet.

Voor installatie van Magiesta zie de handleiding of raadpleeg de lokale support-afdeling. Voor configuratie van Magiesta zie de handleiding of raadpleeg de lokale support-afdeling. Bezoek onze website www.magiesta.com, voor hulp bij het oplossen van problemen.

Indien u niet bekend bent met de configuratie van uw netwerk, neem dan voor ondersteuning contact op met uw netwerkbeheerder.

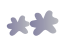

#### Apparaten

Optie die beheer van individuele apparaten mogelijk maakt.

Selecteer de ruimte, waarin het gewenste apparaat zich bevindt, uit de lijst in het menu, waarna een lijst met beschikbare apparaten geopend zal worden binnen de geselecteerde ruimte. Onder de naam van ieder apparaat bevinden zich de commando's die ter beschikking zijn voor dit apparaat, zodat het volstaat om het gewenste apparaat te selecteren en te drukken op de knop voor een bepaald commando.

#### Activatie van een macro

Selecteer Macro in het hoofdmenu van uw GSM (de lijst met beschikbare macro's zal verschijnen op het scherm). Deze lijst is dezelfde lijst van macro's die beschikbaar zijn als u de applicatie vanaf uw computer gebruikt. Selecteer de gewenste macro en controleer welke acties deze omvat. Activatie vindt plaats door een click op Uitvoeren. Activatie zal de passende macro in het huis starten en alle apparaten aanzetten die ingesteld zijn m.b.t. de geselecteerde macro. We raden u aan om eenzelfde macro aan te maken met tegengestelde instellingen, zodat u de effecten van activatie teniet kan doen bij een vergissing.

Let er goed op dat u geen macro's activeert die schade kunnen aanrichten aan uw huishoudelijke apparaten. Gebruik geen apparaten die dienen voor toezicht op uitvoering van werkzaamheden.

#### Video monitor

Deze optie biedt de mogelijkheid van controle van veiligheid of camera's terwijl u buitenshuis bent. Selecteer de module Video monitor uit het hoofdmenu. Het gebruik is éénvoudig, d.m.v. selectie van de gewenste camera op de lijst controleert u het beeld op het scherm van uw GSM. U kunt het beeld verversen door selectie van de optie Verversen of door terugkeer naar de lijst van camera's via de optie Terug.

Verwacht niet hetzelfde niveau van beeldkwaliteit, als dat u gewend bent op uw computer thuis. De oorzaak hiervan zijn de beperkte mogelijkheden van uw GPRS of Wi-Fi netwerk of de beperkte resolutie van uw GSM.

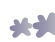

#### Kalender

De Kalender stelt u in staat om een agenda van evenementen bij te houden en dient op deze wijze als geheugensteun. Dit is belangrijk, ook vanwege de mogelijkheid om de evenementen te bekijken zelfs wanneer u buitenshuis bent. Om deze optie beschikbaar te maken, is het noodzakelijk om de optie Kalender op uw GSM in te stellen. Selecteer Kalender uit het hoofdmenu. Een lijst van zeven dagen (de dag van vandaag en de daaropvolgende zes dagen) zal ter beschikking staan met alle evenementen die voor die periode ingevoerd zijn. Loop door de lijst heen en bekijk de aankomende evenementen. U kunt terugkeren naar het hoofdmenu door een click of druk op de knop Terug.

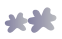

www.magiesta.com